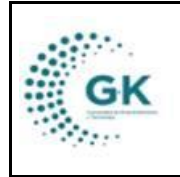

**ACTIVOS FIJOS** 

VERSION JUNIO 2024

MODULO: Activos Fijos OPCION: Codificación de bienes

**OBJETIVO:** 

Imprimir el código QR de cada bien de la institución.

## **PROCEDIMIENTO:**

Para generar el código QR de los bienes, seguimos los siguientes pasos:

1. Ingrese al módulo de activos fijos desde la pantalla principal. De clic en el botón que se muestra a continuación:

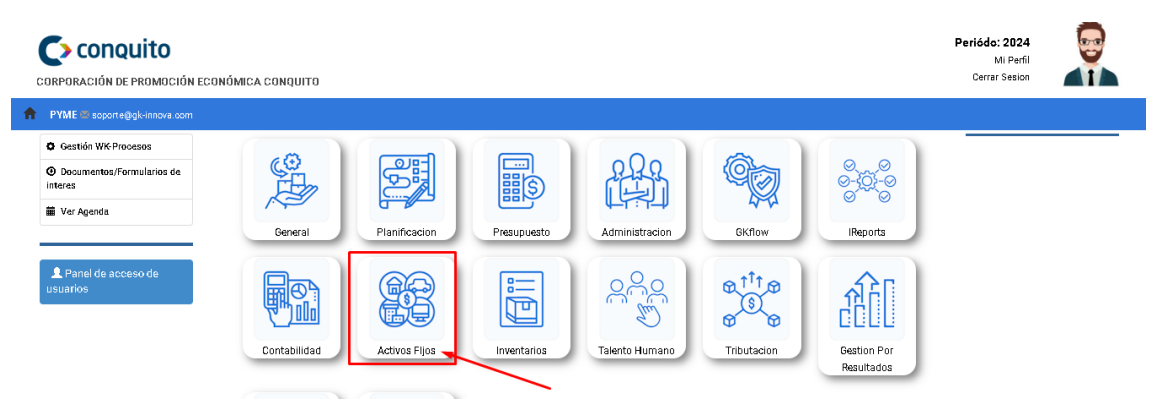

2. En el menú principal, escoja la opción número 3 REGISTRO CODIFICACIÓN DE BIENES:

| Gestión BLD                              |                                            |                                        | Bienes de La                                             |
|------------------------------------------|--------------------------------------------|----------------------------------------|----------------------------------------------------------|
| Registro de<br>Bienes<br>Institucionales | 2 Registro de<br>Acta Entrega<br>Recepción | Registro<br>Codificación<br>de Bienes  | Bienes La                                                |
| (                                        | A Registro<br>Trasferencia<br>de Bienes    | Seguimiento<br>Bienes por<br>Custodios | 152.41.07 E<br>152.41.03 N<br>152.41.04 N<br>152.41.06 H |
| 0 BIENES POR DAR DE BAJA POR RE          | POSICION.                                  |                                        | 152.41.05 V<br>Bienes Su                                 |
|                                          |                                            |                                        |                                                          |

3. Primero buscamos por ubicación y damos clic en el botón BUSCAR

|      | MANUAL DE USUARIO | VERSION     |
|------|-------------------|-------------|
| GK   |                   | JUNIO 2024  |
| Ser. | ACTIVOS FIJOS     | GK-GESTIONA |

| CONTROL DE BIENES                  |               | 1                         |                         |                                            |         |                        |
|------------------------------------|---------------|---------------------------|-------------------------|--------------------------------------------|---------|------------------------|
| [ O. Seleccione ubicacion ]        | ♥ Bienes de   | larga duracion 👻 [ O. Sel | eccione Grupo ]         | <ul> <li>[Estado de los Bienes]</li> </ul> | ~       |                        |
| [ 0. Seleccione la unidad ]        | ~             |                           |                         |                                            |         |                        |
| Q Ultimos bienes ingresados Q Busc | ar 📥 Exportar |                           |                         |                                            |         |                        |
| Transacciones por periódo          |               |                           |                         |                                            |         |                        |
| Show 10 🗸 entries                  | $\sum_{2}$    |                           |                         |                                            | Search: |                        |
|                                    | _             |                           |                         |                                            |         |                        |
| Activo                             |               | <b>↓</b> ↑ Detalle        | ↓† Serie                | <b>↓↑</b> Codigo                           | J↑ Ac   | ta ↓↑ Costo↓↑ Acción↓↑ |
|                                    |               | No                        | data available in table |                                            |         |                        |
| Showing 0 to 0 of 0 entries        |               |                           |                         |                                            |         | Previous Next          |

4. De este modo podrá visualizar todos los activos para generar el QR, sin embargo, puede utilizar los otros filtros que se muestran en la parte superior de la pantalla para ser más específicos en la búsqueda de un bien:

| E CONTROL DE B                      | HENES                                          |                                      |                                 |          |                        |              |              |
|-------------------------------------|------------------------------------------------|--------------------------------------|---------------------------------|----------|------------------------|--------------|--------------|
| QUITO<br>[ û. Todas l<br>Q. Ultimos | las unidades ]<br>bienes ingresados Q Buscar ▲ | Bienes de larga duració     Exportar | ion 👻 [ O. Todas Iss Cuentas ]  |          | [Estado de los Bienes] |              |              |
| Show 10                             | ✓ entries                                      |                                      |                                 |          | Search:                |              |              |
| Activo 🏦 Un                         | nidad ↓†                                       | Custodio ↓↑                          | Detalle ↓î                      | Serie ↓↑ | Codigo 11              | Acta 🕼 Costo | lî Acción lî |
| 1 ÁR                                | REA ADMINISTRATIVA                             | VALLEJOS MUÑOZ DAVID<br>ALEJANDRO    | MESON PARA CAFETERIA (00000333) | SIN DATO | 152.41.03-000001       | S 145.00     | 110          |
| 2 ÁR                                | rea administrativa                             | BIENES CONQUITO                      | MESON PARA CAFETERIA (00000334) | SIN DATO | 152.41.03-000002       | S 145.00     | LW           |

5. Para imprimir el código, hacemos clic en el botón de la parte derecha del bien deseado:

| QUITC<br>[ 0. To<br>Q Ultir | )<br>das las unidades ]<br>mos bienes ingresados 🛛 🔍 Buscar 🖄                                         | Bienes de larga duracie     Exportar                                                           | on 👻 [ O. Todas las Cuentas ]                                                                                                    |                                                          | [Estado de los Bienes]                                                                 | •       |                                  |                                                  | 1                        |
|-----------------------------|----------------------------------------------------------------------------------------------------|------------------------------------------------------------------------------------------------|----------------------------------------------------------------------------------------------------|----------------------------------------------------------|----------------------------------------------------------------------------------------|---------|----------------------------------|--------------------------------------------------|--------------------------|
| Transacci                   | ones por periódo<br>10 ventries                                                                       |                                                                                                |                                                                                                    |                                                          |                                                                                        | Search: |                                  |                                                  |                          |
|                             |                                                                                                    |                                                                                                |                                                                                                    |                                                          |                                                                                        |         |                                  |                                                  |                          |
| Activo 💵                    | Unidad 🗍                                                                                              | Custodio 11                                                                                    | Detalle J1                                                                                                    | Serie 🎝                                                  | Codigo                                                                                 | .↓†     | Acta ↓†                          | Costo 🕸                                          | Acción 🕼                 |
| Activo ↓1                   | Unidad U†<br>ÁREA ADMINISTRATIVA                                                                      | Custodio It<br>VALLEJOS MUŇOZ DAVID<br>ALEJANDRO                                               | Detalle 11<br>MESON PARA CAFETERIA (00000333)                                                                                                    | Serie 11<br>SIN DATO                                     | Codigo<br>152.41.03-000001                                                             | ţţ      | Acta ↓1<br>S                     | Costo 11                                         | Acción J†                |
| Activo ↓1<br>1<br>2         | Unidad 11<br>ÁREA ADMINISTRATIVA<br>ÁREA ADMINISTRATIVA                                               | Custodio It<br>VALLEJOS MUÑOZ DAVID<br>ALEJANDRO<br>BIENES CONQUITO                            | Detalle IT<br>MESON PARA CAFETERIA (00000334)<br>MESON PARA CAFETERIA (0000034)                                                                                     | Serie 11<br>SIN DATO                                     | Codigo<br>152.41.03-000001<br>152.41.03-000002                                         | ţţ      | Acta ↓1<br>S<br>S                | Costo ↓↑<br>145.00<br>145.00                     | Arción J†<br>W           |
| Activo 1                    | Unidad JT<br>ÁREA ADMINISTRATIVA<br>ÁREA ADMINISTRATIVA<br>ÁREA ADMINISTRATIVA                        | Custodio I†<br>VALEJOS MUŇOZ DAVID<br>ALEJANDRO<br>BIENES CONQUITO I<br>BIENES CONQUITO        | Detaile         11           MESON PARA CAFETERIA (00000333)            MESON PARA CAFETERIA (00000334)            ARMARIO (00000347)                               | Serie 11<br>SIN DATO<br>SIN DATO<br>SIN DATO             | Codigo<br>152.41.03-000001<br>152.41.03-000002<br>152.41.03-000003                     | ţţ      | Acta 11<br>S<br>S<br>S           | Costo11<br>145.00<br>145.00<br>255.50            | Acción J†<br>W           |
| Activo 11                   | Unidad IT<br>AREA ADMINISTRATIVA<br>AREA ADMINISTRATIVA<br>AREA ADMINISTRATIVA<br>AREA ADMINISTRATIVA | Custodio     11       VALEJANDRO     8       BIENES CONQUITO     8       BIENES CONQUITO     8 | Detaile         IT           MESON PARA CAFETERIA (00000333)            MESON PARA CAFETERIA (00000334)            ARMARIO (00000347)            ARMARIO (00000349) | Serie Lt<br>SIN DATO<br>SIN DATO<br>SIN DATO<br>SIN DATO | Codigo<br>152.41.03-000001<br>152.41.03-000002<br>152.41.03-000003<br>152.41.03-000003 | ţţ      | Acta 11<br>S<br>S<br>S<br>S<br>S | Costo ↓↑<br>145.00<br>145.00<br>255.50<br>255.50 | Arción J†<br>W<br>W<br>W |

6. En la pantalla desplegada, seleccionamos la opción de QR o LINEAL DE BARRAS:

|                                       | MANUAL DE USUARIO | VERSION     |
|---------------------------------------|-------------------|-------------|
| GK                                    |                   | JUNIO 2024  |
| · · · · · · · · · · · · · · · · · · · | ACTIVOS FIJOS     | GK-GESTIONA |

| QUITO            | Codigo de                                                                                                    | barras                                                                                                    |                                                                                                    |                                                                      |                                                                                                    |                                              |                                                            |                            |
|------------------|----------------------------------------------------------------------------------------------------|----------------------------------------------------------------------------------------------------|----------------------------------------------------------------------------------------------------|----------------------------------------------------------------------|----------------------------------------------------------------------------------------------------|----------------------------------------------|------------------------------------------------------------|----------------------------|
| [ 0. To<br>Q UIG | odas las unida de 🕞                                                                                             |                                                                                                    |                                                                                                    |                                                                      |                                                                                                    |                                              |                                                            |                            |
| iransacci        | ones por periódo                                                                                                |                                                                                                    |                                                                                                    |                                                                      |                                                                                                    |                                              |                                                            |                            |
| Show             | 10 🗸                                                                                                    |                                                                                                    | Formato QR/Barr                                                                                                    | ras 🛛 Formato Grafico B                                              | arras Formato Lineal Barras Formato QR                                                                     | Salir                                        |                                                            |                            |
| Activo 💵         | Lipidad                                                                                                    | 12 Contraction                                                                                                    | Detelle                                                                                                    |                                                                      |                                                                                                    |                                              |                                                            |                            |
|                  | omduu                                                                                                    | ti custoaio                                                                                                    |                                                                                                    | Serie 🗍                                                              | Codigo                                                                                                    | 11 Acta 🗍                                    | T Costo 🗐                                                  | Acción                     |
|                  | ÁREA ADMINISTRATIVA                                                                                             | VALLEJOS MUÑOZ DAVID<br>ALEJANDRO                                                                                              | MESON PARA CAFETERIA (00000333)                                                                                                    | SIN DATO                                                             | Codigo<br>152.41.03-000001                                                                                 | S                                            | 145.00                                                     | Acción                     |
|                  | ÁREA ADMINISTRATIVA                                                                                             | VALLEJOS MUÑOZ DAVID<br>ALEJANDRO<br>BIENES CONQUITO                                                                           | MESON PARA CAFETERIA (00000333)<br>MESON PARA CAFETERIA (00000334)                                                                                                    | Serie 11<br>SIN DATO<br>SIN DATO                                     | Cadiga<br>152.41.03-000001<br>152.41.03-000002                                                             | IT Acta ↓<br>S<br>S                          | 145.00<br>145.00                                           | Acción<br>IIII             |
|                  | ÁREA ADMINISTRATIVA<br>ÁREA ADMINISTRATIVA<br>ÁREA ADMINISTRATIVA                                               | VALLEJOS MUÑOZ DAVID<br>ALEJANDRO<br>BIENES CONQUITO<br>BIENES CONQUITO                                                        | MESON PARA CAFETERIA (00000333)           MESON PARA CAFETERIA (00000334)           ARMARIO (00000347)                                                                        | Serie 11<br>SIN DATO<br>SIN DATO<br>SIN DATO                         | Cadigo<br>152.41.03-000001<br>152.41.03-000002<br>152.41.03-000003                                         | S<br>S<br>S                                  | 145.00<br>145.00<br>255.50                                 | Acción<br>W<br>W           |
|                  | ÁREA ADMINISTRATIVA<br>ÁREA ADMINISTRATIVA<br>ÁREA ADMINISTRATIVA<br>ÁREA ADMINISTRATIVA                        | ALLEIAS MUÑOZ DAVID<br>ALLEIANDRO<br>BIENES CONQUITO<br>BIENES CONQUITO<br>BIENES CONQUITO                                     | MESON PARA CAFETERIA (00000333)           MESON PARA CAFETERIA (00000334)           ARMARIO (00000347)           ARMARIO (00000347)                                           | Serie 11<br>SIN DATO<br>SIN DATO<br>SIN DATO<br>SIN DATO             | Cadigo<br>152.41.03-000001<br>152.41.03-000002<br>152.41.03-000003<br>152.41.03-000004                     | Acta I<br>S<br>S<br>S<br>S<br>S              | Costo ()<br>145.00<br>145.00<br>255.50<br>255.50           | Acción<br>W<br>W<br>W<br>W |
|                  | ÁREA ADMINISTRATIVA<br>ÁREA ADMINISTRATIVA<br>ÁREA ADMINISTRATIVA<br>ÁREA ADMINISTRATIVA<br>ÁREA ADMINISTRATIVA | CERCUID     VALLEIOS MUÑOZ DAVID     ALEIANDRO     BIENES CONQUITO     BIENES CONQUITO     BIENES CONQUITO     BIENES CONQUITO | Deceme           MESON PARA CAFETERIA (00000333)           MESON PARA CAFETERIA (0000034)           ARMARIO (0000034)           ARMARIO (0000034)           ARMARIO (0000034) | Serie 11<br>SIN DATO<br>SIN DATO<br>SIN DATO<br>SIN DATO<br>SIN DATO | Cadigo<br>152.41.03-000001<br>152.41.03-000002<br>152.41.03-000003<br>152.41.03-000004<br>152.41.03-000005 | IT Acta J<br>S<br>S<br>S<br>S<br>S<br>S<br>S | Costo ()<br>145.00<br>145.00<br>255.50<br>255.50<br>255.50 | Acción<br>W<br>W<br>W<br>W |

7. Seleccionamos la impresora y de damos clic al botón imprimir:

| 🛆 No seguro | 172.16.2.62/Gestiona/kactivos/view/ | imprimir_v1.php?cod=152.4 | 41.03-000001.pr | g&nom=MESON%20P     | ARA%20CAFETERI | 4%20(00000333)   |      |
|-------------|-------------------------------------|---------------------------|-----------------|---------------------|----------------|------------------|------|
|             |                                     | _                         |                 | Imprimir            |                | 1 hoja de papel  | 2/Ge |
| <u>.</u>    |                                     |                           |                 | Destino             | 🖶 Microsoft I  | Print to PC 🔹    | 11   |
|             |                                     | _                         |                 | Páginas             | Todos          | •                |      |
|             |                                     | _                         |                 | Diseño              | Vertical       | •                |      |
|             |                                     |                           |                 | Color               | Color          | •                |      |
|             |                                     |                           |                 |                     |                |                  | ras  |
|             |                                     |                           |                 | 2                   | Imprimir       | Cancelar         |      |
| 2           | ÁREA ADMINISTRATIVA                 | BIENES CONQUITO           | MESON PARA C    | AFETERIA (00000334) | SIN DATO       | 152.41.03-000002 |      |

Así, habremos impreso la codificación de los bienes de forma individual.